## 英単語練習 P(画像選択編)の使い方

1) ソフトを立ち上げます。

Ward っケル 女田 A

 2)ソフトを立ち上げたら、練習したい課題を 選択し、OKボタンを押します。

| 📷 推动风韵状                   | $\Box$ | × |
|---------------------------|--------|---|
| どれを練習しますか?                |        |   |
| 3 年牛 支点: (全部)             |        |   |
| 3年生 共感(<br>               |        |   |
| 3 半生 共通に<br>3 年生 前落 3     |        |   |
| 이 1 도 2.55 이<br>3 年生 天成 1 |        |   |
| 3年4 共感 5                  |        |   |
| 34生 英語 6                  |        |   |
|                           |        |   |
|                           |        | - |
|                           | OK     |   |

3) 英単語が発音されるとともに、練習画面が 表示されます。ここで、「もう一度聞く」ボタ ンを押して、もう1度英単語の発音を聞きます。 次に、シャドーイングをするために、再度「も うっとうに英単語を自分でもめに、再度「も うっとうに英単語を自分でも発音します。それ から、日本語訳と発音を思い出しながら、正し い英単語のずに、残りの中から正解の英単語 ら、たく、 のの時間をします。 を用したら、 にと をしてから、「次へ」ボタンを押します。

| 言語、国、または地域 | 男性の音声名     | 女性の音声名       |  |
|------------|------------|--------------|--|
| 英語 (英国)    | George     | Hazel、Susan  |  |
| 英語 (米国)    | David、Mark | Zira         |  |
| 日本語        | Ichiro     | Ayumi、Haruka |  |

5) 各ボタンは、

もう一度聞く:音声を再生します。

終了:プログラムを終了します。

次へ:次の問題を表示します。現在の問題が正 解できるまで、押すことはできません。 最初から:最初からやり直します。

問題を変える:同じフォルダ内に他の問題のセットがある場合、他の問題と変更します。 ランダム:問題をランダムに切り替えます。

ランダム:問題をランダムに切り替えます。 英単語:英単語の表示を切り替えます。 日本語訳:日本語訳の表示を切り替えます。 項目数:1択からG択まで任意に変更します。

~

-

となっております。

| TTS Word Exercise Make<br>問題を変える | er Pic Ver.0.02 Copyrigi | ht 2003-18 by Masahiro | Kato                                           | もう一度間く                            | 終了 |
|----------------------------------|--------------------------|------------------------|------------------------------------------------|-----------------------------------|----|
|                                  |                          |                        |                                                |                                   |    |
| 問題委号· 1/28                       | 正解約・①                    | <b>誤</b> 恣数・ ∩         | -5254-                                         | 英単語                               |    |
| 次へ                               | 最初から                     |                        | ● なし ● あり<br>声を変える<br>Microsoft Zira Desktoj ~ | ● なし ● あり<br>項目数<br>● 1 ● 2 ● 3 ● |    |
|                                  | Χ                        | Ρ                      |                                                |                                   |    |

4) もし、発音がおかしい場合は、Voiceの 横のドロップダウンメニューを使って、音 声を変更して下さい。英語に関する音声は 右のようになっていますが、該当音声が見 つからない場合は、「合成音声(TTS)につ いて」をご覧になって、音声をインストー ルして下さい。 声を変える

Microsoft Zira Desktoj V Microsoft Haruka Desktoj ATT DTNV1.4 Mike16 Microsoft Hazel Desktop Microsoft David Desktop Microsoft Zira Desktop - I ATT DTNV1.4 Crystal16